Due to recent improvements in the <u>www.safetytraining.nih.gov</u> website it is now easier than ever to track the status of personnel at NIH. This is a brief guide of the steps you need to take to set up and begin tracking training for you staff.

Step 1. Select "Account Login", Located in the upper right corner of the screen.

| Skip Navigation                                                                                                    | Account Login        |
|----------------------------------------------------------------------------------------------------|----------------------|
| NIH National Institutes of Health<br>Office of Management                                                                                                    |                      |
| Division of Occupational Health and Safety Office of F                                                                                                    | Research Services    |
| Training Home                                                                                                    |                      |
| Safety Training                                                                                                    |                      |
| DOIIS                                                                                                    |                      |
| View Training Requirements Laboratory Reference Materials and Videos                                                                                                    |                      |
| Please select from one of the options below.                                                                                                    |                      |
| Class Schedules and General information about training classes                                                                                                    |                      |
| Please Log In for Supervisor/Manager Access or to View Your Transcript                                                                                                    |                      |
| 2014 Brochure (New Window)   Division of Occupational Health and Safety   Division of Radiation Safety   ORS   NIH   Terms of Use and PII Statement   Rules of Conduct   View Shuttle Bus Schedule   View J | NIH Map (New Window) |
| For information regarding Safety Training and this site, please <u>Contact Us</u> .                                                                                                    |                      |
| Disclaimer   Privacy   Accessibility                                                                                                    |                      |
| (U 1. Department of<br>Hannan Services - WH) Mational Advances                                                                                                    |                      |

Step 2. Choose your login option or create a new account if you do not have one.

| Skip Navigation                                                                     |                                                                                                    | Account Login                                       |  |  |  |  |
|-------------------------------------------------------------------------------------|----------------------------------------------------------------------------------------------------|-----------------------------------------------------|--|--|--|--|
| NIH National Insti                                                                  | tutes of Health                                                                                                    |                                                     |  |  |  |  |
| <b>Division of Occupational Healt</b>                                               | h and Safety                                                                                                    | Office of Research Services                         |  |  |  |  |
|                                                                                     | Training Home                                                                                                    |                                                     |  |  |  |  |
|                                                                                     | Safety Training Records Account Log In Type Selection                                                                              |                                                     |  |  |  |  |
| DOHS                                                                                |                                                                                                    |                                                     |  |  |  |  |
|                                                                                     | Please Select Your Login Option                                                                                                    |                                                     |  |  |  |  |
|                                                                                     | Option 1                                                                                                    |                                                     |  |  |  |  |
|                                                                                     | Click here to use your NIH login credentials for sign in                                                                           |                                                     |  |  |  |  |
|                                                                                     | Option 2                                                                                                    |                                                     |  |  |  |  |
|                                                                                     | Click here to log into this website with your Safety Training user ID and password                                                 |                                                     |  |  |  |  |
|                                                                                     |                                                                                                    |                                                     |  |  |  |  |
|                                                                                     | Option 3<br>Click here to grapte a new user account                                                                                |                                                     |  |  |  |  |
|                                                                                     |                                                                                                    |                                                     |  |  |  |  |
|                                                                                     |                                                                                                    |                                                     |  |  |  |  |
| 2014 Brochure (New Window)   Division of                                            | Occupational Health and Safety   Division of Radiation Safety   ORS   NIH   Terms of Use and PII Statement   Rules of Conduct   Vi | ew Shuttle Bus Schedule   View NIH Map (New Window) |  |  |  |  |
| For information regarding Safety Training and this site, please <u>Contact Us</u> . |                                                                                                    |                                                     |  |  |  |  |
| Top   Disclaimer   Privacy   Accessibility                                          |                                                                                                    |                                                     |  |  |  |  |
|                                                                                     | U.S. Department of<br>Health & Human Services VH Methods Health Services                                                           |                                                     |  |  |  |  |

Step 3. Click on "Employee Tracking".

| NIH National Institutes of Health                                                                                                    |                             |  |  |  |  |  |  |
|----------------------------------------------------------------------------------------------------|-----------------------------|--|--|--|--|--|--|
| Division of Occupational Health and Safety                                                                                           | Office of Research Services |  |  |  |  |  |  |
| Training Home   Your Training Requirements   Logout   Update Profile   Help (New Windo                                               | w)                          |  |  |  |  |  |  |
| Employee Tracking rainee Records                                                                                                    |                             |  |  |  |  |  |  |
| Safety Training Course Records                                                                                                    |                             |  |  |  |  |  |  |
| DONS                                                                                                    |                             |  |  |  |  |  |  |
| Employee Safety Training Records from June 2008 to present, use fields below.                                                        |                             |  |  |  |  |  |  |
| Supervisor/Safety Specialist Reports                                                                                                 |                             |  |  |  |  |  |  |
| Enter the first and last names of up to 15 employees and select "[Run Report]" to produce a list of classes each employee has taken. |                             |  |  |  |  |  |  |
| Note this search will be performed for the following Institute: OD                                                                   |                             |  |  |  |  |  |  |
| First Name Last Name Last 3 Queries                                                                                                  |                             |  |  |  |  |  |  |

Step 4. Click on "Lookup / Add User".

| Skip Navigation                            |                                                                                                 |
|--------------------------------------------|-------------------------------------------------------------------------------------------------|
| NIH National Institutes of Health          |                                                                                                 |
| Division of Occupational Health and Safety | Office of Research Services                                                                     |
| Training Home   Your Training Re           | equirements   Logout   Update Profile   Help (New Window)                                       |
| E                                          | mployee Tracking Trainee Records                                                                |
| Lab                                        | ooratory Safety Training Courses                                                                |
| DOHS<br>Employee Tracking                  |                                                                                                 |
| Lookup / Add User »                        | Export Employee Tracking To Excel (CSV)                                                         |
| BSL-3 Lab + Shipper                        | Training Course Requirements: = Completed = Past Interval since Last Completion = Not Completed |

**Step 5.** Type in the first and/or last name of the employee you want to track, then select them from the list.

| Stude<br>Please co<br>them to y | mplete the fo | <b>up</b><br>Ilowing form<br>report. | to locate traine | es. Onc | e you have loca | ated the desired tra | inee, click the "Se |
|---------------------------------|---------------|--------------------------------------|------------------|---------|-----------------|----------------------|---------------------|
| Return t                        | to Employee   | Tracking                             |                  |         |                 |                      |                     |
| First Nan                       | ne: Test      |                                      | Last Name        | Studer  | ıt              | Institute: OD        | ✓ Search            |
| Search R                        | Results - You | ur Search Re                         | turned 1 Reco    | ord     |                 |                      |                     |
| User Id                         | First Name    | Last Name                            | Work Phone       | Institu | ite Select      |                      |                     |
|                                 | Test          | Student                              |                  | OD      | Select »        |                      |                     |

**Step 6.** Select the role for that employee.

| DOHS         |                     |               |                     |               | Laboratory Safety Training Courses                                                            |
|--------------|---------------------|---------------|---------------------|---------------|-----------------------------------------------------------------------------------------------|
|              |                     |               |                     |               | Successfully Removed User Proc. Tracking                                                      |
| Employee     | Tracking (JOH       | N VEITCH UN   | ser View)           |               |                                                                                               |
| Lookup / Add | d. Marce            |               |                     |               | Export Employee Tracking To Excel (CS                                                         |
| Non lab p    | ersonnel            |               |                     |               | Training Course Requirementer + Completed + but Interval since Last Completion + fast Complet |
| 2 Married    | Otherse [Granwright | all textitute | Judy Trans Street   | P op bracking |                                                                                               |
| Test         | Student             | 00            | Num John per second | -             |                                                                                               |
|              |                     | -             | ,                   | -             | Training Course Requirements:                                                                 |

**Step 7.** Select the employee job function from the menu. There are descriptions of the positions displayed when you select a category. Click on "Proceed" after you have found the appropriate category.

|        |                      |         | Update Job Function Category for Test Student                                                                                                    |              |
|--------|----------------------|---------|----------------------------------------------------------------------------------------------------|--------------|
| ITCH U | ser View)            |         | Update Job Function Category for the selected user.<br>Job Function Category: BSL-3 Lab + Shipper V * Required<br>BSL-3 Lab + Shipper - Works in BSL-3 lab and participates in shipping |              |
|        |                      |         | - Past Ir                                                                                                    | terval sino  |
| ditube | Non.lab<br>personnel | Stop Ti |                                                                                                    | _            |
|        |                      |         | = Post Ir                                                                                                    | iterval sino |

**Step 8.** Repeat with each employee you want to track. Upon completion you will have a color coded view of your groups training status. Green is up-to-date. Yellow is expired. Red is never completed.

| BSL-3 Lab + Shipper |                    |           |                          |                                             |                                         | T | raining Course Re                                    | quirements:                                         | = Completed = Past Interval since Last Completion = Not Completed |
|---------------------|--------------------|-----------|--------------------------|---------------------------------------------|-----------------------------------------|---|------------------------------------------------------|-----------------------------------------------------|-------------------------------------------------------------------|
| FName               | UName (transcript) | Institute | Job Function             | Biological<br>Materials Shipper<br>Training | Lab Safety                              |   | Bloodborne<br>Pethogen Training                      | 85L-3                                               | Stop Tracking                                                     |
| One                 | Student            | 00        | BSL:3.Lab.x<br>Shipper   | 03/10/2011                                  | 01/06/2014<br>Rafresher - Lab<br>Sofety |   | 01,/00/2014<br>Rahashar -<br>Bloodborne<br>Pathogens | 60/11/2014<br>Biological Safety<br>Level 3 Training | Ramova                                                            |
| Test                | Student            | 00        | 851.:3 Lab. t<br>Shipper |                                             |                                         |   |                                                      | 05/31/2013<br>Biological Safety<br>Level 3 Training | Komovs                                                            |
| Two                 | Student            | 00        | 851-3 Lab.±<br>Shipper   | 01/11/2000                                  | 01/32/2014<br>Rafrisher - Lab<br>Safety | , | 03/05/2014<br>Rafroshor -<br>Bioodborne<br>Pathogens | 07/18/2012<br>Biological Safety<br>Level 3 Training | Ramon                                                             |
|                     |                    |           |                          |                                             | [                                       | T | raining Course Re                                    | quirements:                                         | Completed Past Interval since Last Completion Not Completed       |

That's all there is to it. Just set up your tracking list and log in periodically to check the status of the personnel you are responsible for tracking.